## Sending a Secure Message Within Online Banking or Our Mobile Banking App

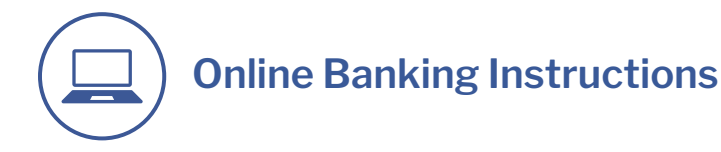

- 1. Log into APCO Employees Credit Union Online Banking.
- 2. From the Home screen, click on the *envelope icon* at the top of the page.

| □ < >            |                    | 0            | apcocu.online     | bank.com         | c                    | © ₫ + ©                                                                                      |
|------------------|--------------------|--------------|-------------------|------------------|----------------------|----------------------------------------------------------------------------------------------|
| Welcome,         |                    |              |                   |                  | 2 🖉                  | 😯 Help 🔅 Settings 🕞 Log Out                                                                  |
|                  | DYEES<br>DN        |              |                   | Accounts 🤟       | Transfers V Payments | Apply for a Loan Spending 🗸 Profile 🗸                                                        |
| Deposits         |                    |              |                   |                  | ?                    | Quick Login                                                                                  |
| Account Nickname | Account Name       | Account      | Current Balance 🗘 | Available Balanc | :e ¢                 | Quick Login will allow you to toggle<br>between your APCO accounts. Each                     |
| CHEK PLUS        | CHEK PLUS          |              |                   |                  | Order Checks         | account must have a user ID and password. Use the Quick Login                                |
| MAIN SHARE       | MAIN SHARE         |              |                   |                  |                      | feature under the profile dropdown to set up the Quick Logins.                               |
|                  |                    |              |                   |                  |                      | No quick logins. <u>Manage Quick</u><br>Logins                                               |
| Credit Cards     | It pays to have an |              |                   |                  |                      |                                                                                              |
| Account          | Description        | Account Bala | nce 🗢 Available   | e Balance 🗢      |                      | APCO Checking<br>Account                                                                     |
| Visa Platinum    | Visa Platinum      |              |                   | N                | fore Information     | Enjoy interest paid<br>monthly, no minimum<br>balance requirement,<br>and convenient distant |
|                  |                    |              |                   |                  |                      |                                                                                              |

3. On the Messages screen, click on "Compose New".

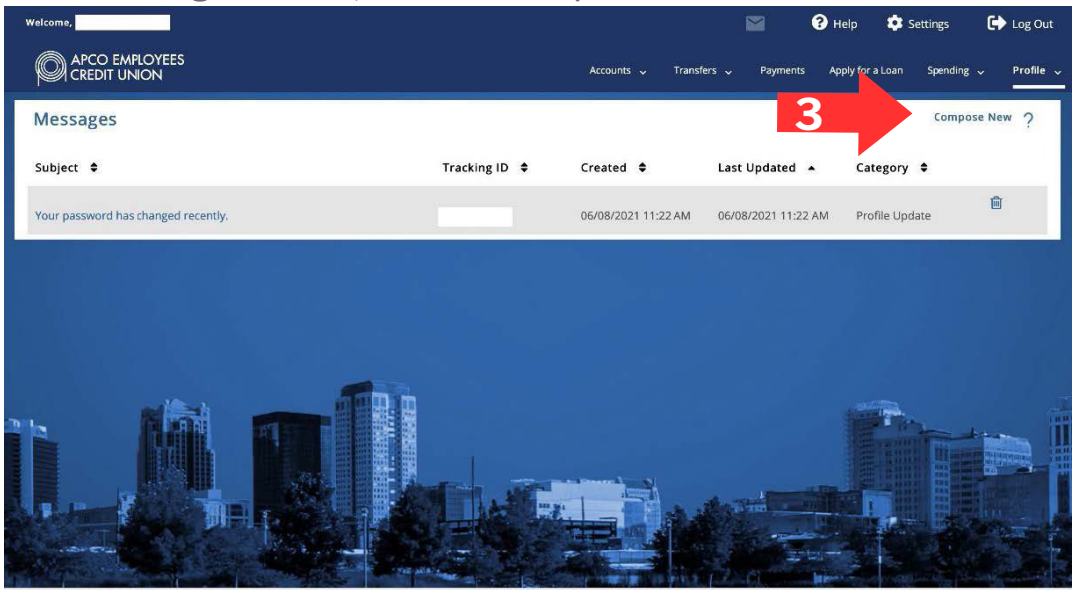

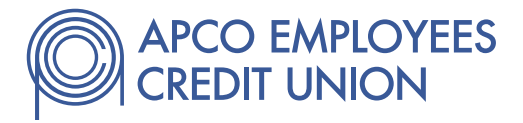

- 4. On the Message Detail screen, you can choose the category that best fits your message from the drop down options.
- 5. Next, choose which of your Accounts this is in reference to from the drop down menu.
- 6. Type in your Subject and Message.
- 7. Consider checking the "Send notification on receiving a response to this message." box to ensure you're aware of response(s), and click the Send button to submit your message.

|   |                             |                                                      | apcocu.onlinebank.com | 5                    | ④ ᠿ +                               | ⊕ û + © |  |
|---|-----------------------------|------------------------------------------------------|-----------------------|----------------------|-------------------------------------|---------|--|
|   |                             | S                                                    | Accounts 🗸            | Transfers 🗸 Payments | Apply for a Loan Spending 🗸 Profile | ~       |  |
|   | Message Detail              |                                                      |                       |                      |                                     |         |  |
| 4 | *Category                   | Profile Update                                       | \$                    |                      |                                     |         |  |
|   | *Status                     | New                                                  |                       |                      |                                     |         |  |
| 5 | *Account (if applicable):   | — Select an Account —                                | \$                    |                      |                                     |         |  |
|   | *Subject                    | Payroll Deduction                                    |                       |                      |                                     |         |  |
|   | * Message                   |                                                      |                       |                      |                                     |         |  |
| 6 | I have set up direct deposi | t and recurring transfers to replace my Payroll Dedu | iction.               |                      | 6                                   |         |  |
|   | G Add Attachment            | eceiving a response to this message.                 |                       |                      |                                     | 1444    |  |
| 7 | Cancel Send                 |                                                      |                       |                      |                                     |         |  |

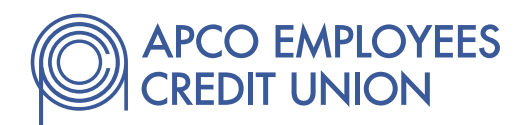

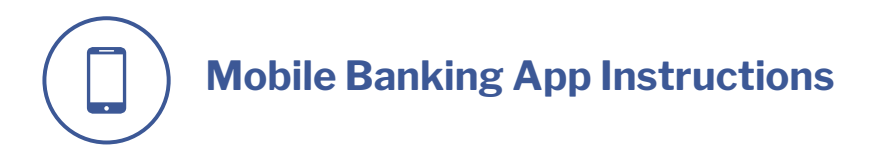

- 1. Log into APCO Employees Credit Union Mobile Banking.
- 2. From the Home screen, click on the *envelope icon* at the top left of the page.

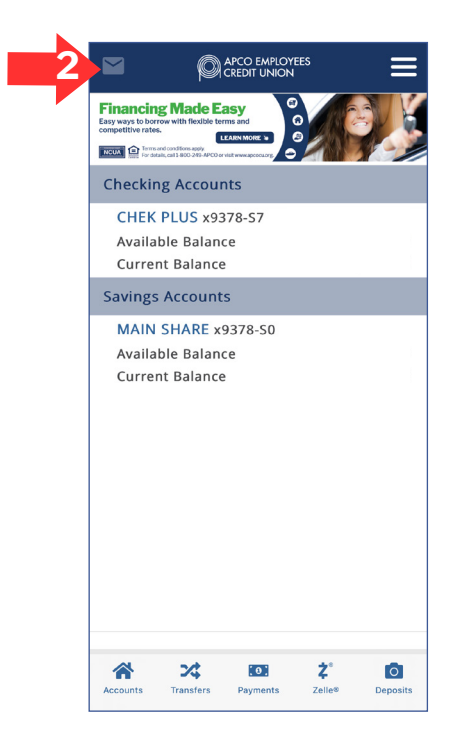

3. On the Messages screen, click on "Compose New".

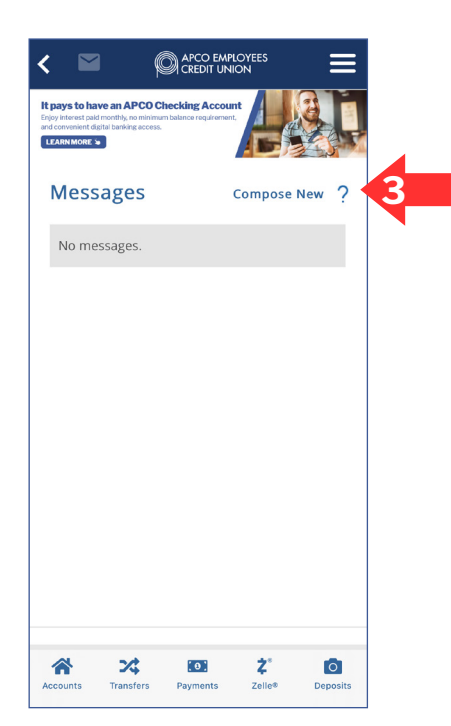

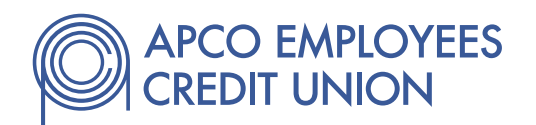

- 4. On the Message Detail screen, you can choose the category that best fits your message from the drop down options.
- 5. Next, choose which of your Accounts this is in reference to from the drop down menu.
- 6. Type in your Subject and Message.
- 7. Consider checking the "Send notification on receiving a response to this message." box to ensure you're aware of response(s), and click the Send button to submit your message.

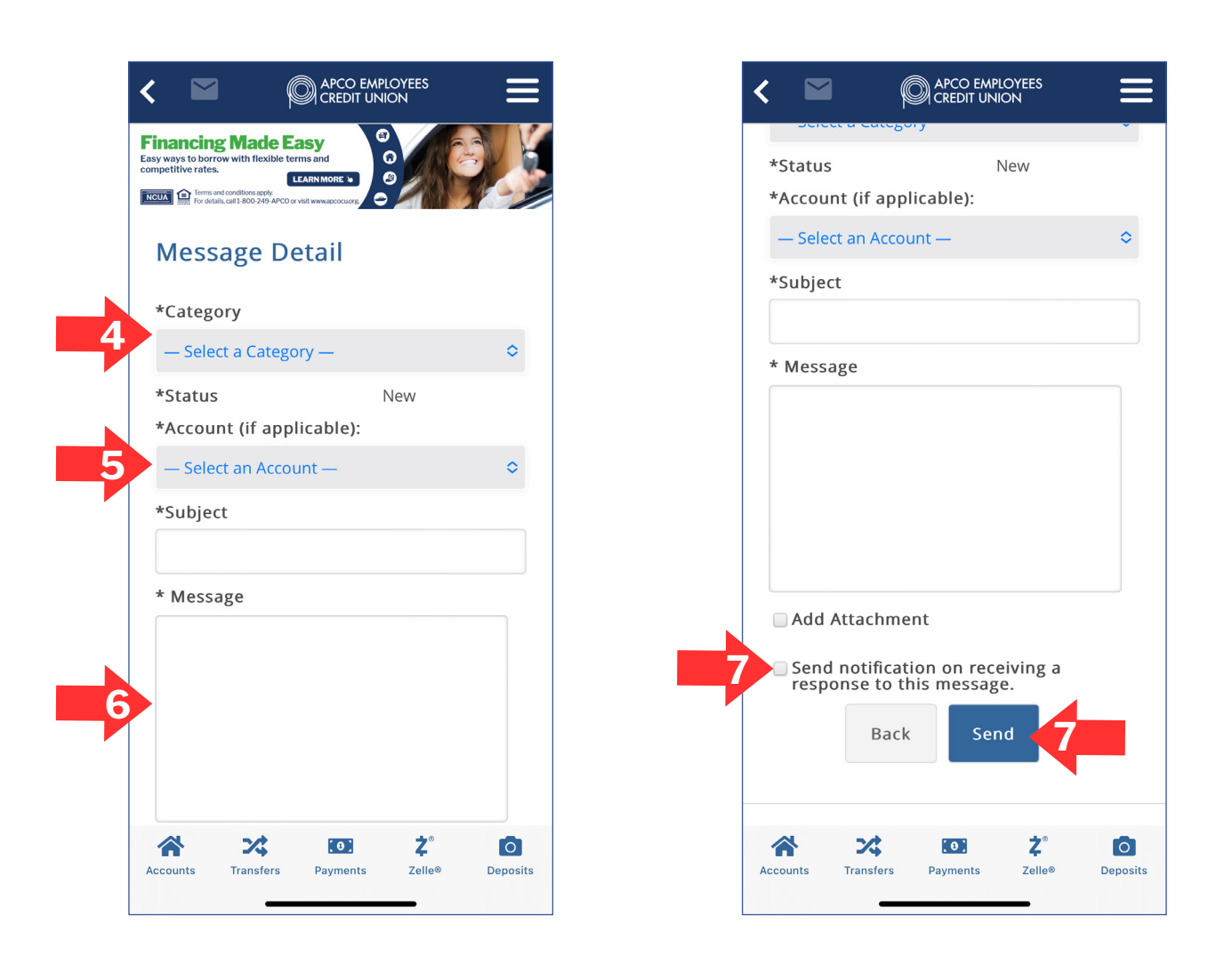

If you have any questions, call 1-800-249-APCO or send a secure message through your online banking account or your mobile banking app.

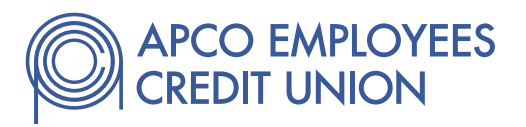